## Installation von PHP auf dem Linux

Mit Hilfe dieser Anleitung können Sie den PHP-Treiber für den Advantage Database Server (ADS) auf Linux installieren. Dazu müssen Sie zuerst den Treiber runterladen. Sie können diesen auf dem FTP-Server von tobax.org finden. Folgend loggen Sie sich auf dem FTP-Server ein und navigieren zu dem Verzeichnis. Dafür geben Sie folgendes in das Linux-Terminal ein: "ftp tobax.org"

```
00
                                                                               X
P 192.168.1.71 - PuTTY
  System load: 0.0
                                                           101
                                   Processes:
 Usage of /: 13.1% of 49.04GB
                                   Users logged in:
                                   IP address for enp0s3: 192.168.1.71
 Memory usage: 3%
 Swap usage:
                0%
 * Kata Containers are now fully integrated in Charmed Kubernetes 1.16!
   Yes, charms take the Krazy out of K8s Kata Kluster Konstruction.
     https://ubuntu.com/kubernetes/docs/release-notes
 * Canonical Livepatch is available for installation.

    Reduce system reboots and improve kernel security. Activate at:

     https://ubuntu.com/livepatch
                                                                                  =
40 packages can be updated.
0 updates are security updates.
Last login: Fri Oct 18 09:17:21 2019 from 192.168.1.43
tobax@tobaxsaptest1:~$ ftp tobax.org
Connected to tobax.org.
220 ProFTPD 1.3.5b Server (ProFTPD) [85.214.42.206]
Name (tobax.org:tobax):
```

Sie loggen sich mit den Anmeldedaten ein, die Sie mit ihren Lizenzunterlagen erhalten haben.

```
- O X
Putty 192.168.1.71 - Putty
   Kata Containers are now fully integrated in Charmed Kubernetes 1.16!
   Yes, charms take the Krazy out of K8s Kata Kluster Konstruction.
     https://ubuntu.com/kubernetes/docs/release-notes
 * Canonical Livepatch is available for installation.
    Reduce system reboots and improve kernel security. Activate at:
     https://ubuntu.com/livepatch
40 packages can be updated.
0 updates are security updates.
Last login: Fri Oct 18 09:17:21 2019 from 192.168.1.43
tobax@tobaxsaptest1:~$ ftp tobax.org
Connected to tobax.org.
220 ProFTPD 1.3.5b Server (ProFTPD) [85.214.42.206]
Name (tobax.org:tobax):
331 Password required for
Password:
230 User .
                     logged in
Remote system type is UNIX.
Using binary mode to transfer files.
ftp>
```

Nachdem Sie sich angemeldet haben, solltet Sie nun die Verzeichnisse sehen. Um sich den Inhalt eines Verzeichnisses anzeigen zu lassen, geben Sie Folgendes in das Terminal ein: "dir"

```
P 192.168.1.71 - PuTTY
40 packages can be updated.
0 updates are security updates.
Last login: Fri Oct 18 09:17:21 2019 from 192.168.1.43
tobax@tobaxsaptest1:~$ ftp tobax.org
Connected to tobax.org.
220 ProFTPD 1.3.5b Server (ProFTPD) [85.214.42.206]
Name (tobax.org:tobax):
331 Password required for
Password:
230 User
                    logged in
Remote system type is UNIX.
Using binary mode to transfer files.
ftp> dr
?Invalid command
ftp> dir
200 PORT command successful
150 Opening BINARY mode data connection for file list
drwxr-xr-x 16 adscustomer psacln 4096 Sep 15 2017 version_11.1
drwxr-xr-x 8 adscustomer psacln
                                      4096 Jan 17 2018 version 12.0
drwxr-xr-x 15 adscustomer psacln
                                      4096 Feb 1 2018 version 12.2
226 Transfer complete
ftp>
```

Damit Sie zu dem Ordner gelangen, in dem sich die Installationsdateien befinden, geben Sie "cd" und dahinter das gewünschte Verzeichnis ein. Wir werden in diesem Beispiel die neuste Version des PHP-Treibers installieren. Dafür geben Sie: "cd version\_12.2", in das Terminal ein.

Anschließend solltet Sie sich in dem Verzeichnis "version\_12.2" befinden. Schauen Sie mit "Is", ob nun andere Verzeichnisse aufgelistet werden.

| 250 CWD COILLIN | am  | i successiui  |               |       |      |      |      |                        |
|-----------------|-----|---------------|---------------|-------|------|------|------|------------------------|
| ftp> ls         |     |               |               |       |      |      |      |                        |
| 200 PORT com    | mar | nd successful | L             |       |      |      |      |                        |
| 150 Opening 1   | BIN | NARY mode dat | ta connection | for i | file | list |      |                        |
| drwxr-xr-x      |     | adscustomer   | psacln        | 4096  | Feb  |      | 2018 | Advantage_Client_Engin |
| e_API           |     |               |               |       |      |      |      |                        |
| drwxr-xr-x      |     | adscustomer   | psacln        | 4096  | Feb  |      | 2018 | Advantage_Crytal_Repor |
| ts_Driver       |     |               |               |       |      |      |      |                        |
| drwxr-xr-x      |     | adscustomer   | psacln        | 4096  | Feb  |      | 2018 | Advantage_Data_Archite |
| ct              |     |               |               |       |      |      |      |                        |
| drwxr-xr-x      |     | adscustomer   | psacln        | 4096  | Feb  | 19   | 2018 | Advantage Database Ser |
| ver             |     |               |               |       |      |      |      |                        |
| drwxr-xr-x      |     | adscustomer   | psacln        | 4096  | Feb  |      | 2018 | Advantage_DBD_(Perl)_D |
| river           |     |               |               |       |      |      |      |                        |
| drwxr-xr-x      |     | adscustomer   | psacln        | 4096  | Feb  |      | 2018 | Advantage Delphi Compo |
| nents           |     |               |               |       |      |      |      |                        |
| drwxr-xr-x      |     | adscustomer   | psacln        | 4096  | Feb  |      | 2018 | Advantage_JDBC_Driver  |
| drwxr-xr-x      |     | adscustomer   | psacln        | 4096  | Feb  |      | 2018 | Advantage NET Data Pro |
| vider           |     |               |               |       |      |      |      |                        |
| drwxr-xr-x      |     | adscustomer   | psacln        | 4096  | Feb  |      | 2018 | Advantage_ODBC_Driver  |
| drwxr-xr-x      |     | adscustomer   | psacln        | 4096  | Feb  |      | 2018 | Advantage OLE DB Provi |
| der             |     |               |               |       |      |      |      |                        |
| drwxr-xr-x      |     | adscustomer   | psacln        | 4096  | Feb  |      | 2018 | Advantage_PHP_Driver   |
| drwxr-xr-x      |     | adscustomer   | psacln        | 4096  | Feb  |      | 2018 | Advantage RDD for CA-V |
| O and Vulcan    | .NE | ET            |               |       |      |      |      |                        |
| drwxr-xr-x      |     | adscustomer   | psacln        | 4096  | Feb  |      | 2018 | Advantage_Web_Platform |
| 226 Transfer    | CC  | omplete       |               |       |      |      |      |                        |
| ftm>            |     |               |               |       |      |      |      |                        |

Wenn Sie im richtigen Verzeichnis (wie oben auf dem Bild zu sehen) sind, navigieren Sie in das Verzeichnes "Advantage\_PHP\_Driver" mit "cd Advantage\_PHP\_Driver". Kontrollieren Sie mit "dir", ob die Installationsdateien für den Windows und Linux vorhanden sind. Dabei sollte die Dateien für Linux mit "tar.gz" enden und die Dateien für Windows mit "Win.exe".

| P 192.168.1.71 - PuTTY                           | The second second second second second second second second second second second second second second second se | ALL DATE: NOT THE OWNER WATER OF THE OWNER WATER OF THE OWNER OF THE OWNER OF THE OWNER OF THE OWNER OF THE OWNER OF THE OWNER OF THE OWNER OF THE OWNER OF THE OWNER OF THE OWNER OF THE OWNER OF THE OWNER OF THE OWNER OF THE OWNER OF THE OWNER OF THE OWNER OF THE OWNER OF THE OWNER OF THE OWNER OF THE OWNER OF THE OWNER OF THE OWNER OF THE OWNER OWNER OF THE OWNER OWNER OWNER OWNER OWNER OWNER OWNER OWNER OWNER OWNER OWNER OWNER OWNER OWNER OWNER OWNER OWNER OWNER OWNER OWNER OWNER OWNER OWNER OWNER OWNER OWNER OWNER OWNER OWNER OWNER OWNER OWNER OWNER OWNER OWNER OWNER OWNER OWNER OWNER OWN |                                       |
|--------------------------------------------------|----------------------------------------------------------------------------------------------------|----------------------------------------------------------------------------------------------------|---------------------------------------|
| adsphp-12.00.0.02/setup.files/ext/               |                                                                                                    |                                                                                                    | · · · · · · · · · · · · · · · · · · · |
| adsphp-12.00.0.02/setup.files/ext/php_ads.h      |                                                                                                    |                                                                                                    |                                       |
| adsphp-12.00.0.02/setup.files/ext/php_ads.c      |                                                                                                    |                                                                                                    |                                       |
| adsphp-12.00.0.02/setup.files/ext/config.w32     |                                                                                                    |                                                                                                    |                                       |
| adaphp=12.00.0.02/setup.files/ext/config.m4      |                                                                                                    |                                                                                                    |                                       |
| adsphp-12.00.0.02/setup.files/ext/Hakefile.in    |                                                                                                    |                                                                                                    |                                       |
| adsphp-12.00.0.02/setup.files/help.tar.gz        |                                                                                                    |                                                                                                    |                                       |
| adsphp-12.00.0.02/setup.files/lib64/             |                                                                                                    |                                                                                                    |                                       |
| adsphp-12.00.0.02/setup.files/lib64/libalcu.so   | - 12 00 0 02                                                                                                    |                                                                                                    |                                       |
| adaphp=12.00.0.02/setup.files/lib64/libaca.so.12 | 00.0.07                                                                                                    |                                                                                                    |                                       |
| adaphp=12.00.0.02/setup.pl                       |                                                                                                    |                                                                                                    |                                       |
| adaphp=12.00.0.02/README                         |                                                                                                    |                                                                                                    |                                       |
| tobax\$tobaxsaptest1:~\$ 1s                      |                                                                                                    |                                                                                                    |                                       |
| adsodbc-11.10.0.24 adsphp-12.00.0.02             |                                                                                                    |                                                                                                    |                                       |
| adsodbc-11.10.0.24.tar.gz adsphp-12.00.0.02.tar  |                                                                                                    |                                                                                                    |                                       |
| tobax@tobaxsaptest1:~\$ ftp tobax.org            |                                                                                                    |                                                                                                    |                                       |
| Connected to tobax.org.                          |                                                                                                    |                                                                                                    |                                       |
| 220 ProFTPD 1.3.5b Server (ProFTPD) [85.214.42.2 | 106]                                                                                                    |                                                                                                    |                                       |
| Name (tobax.org:tobax): adscustomer              |                                                                                                    |                                                                                                    |                                       |
| 331 Password required for adscustomer            |                                                                                                    |                                                                                                    |                                       |
| 220 Hear adameterar loaged in                    |                                                                                                    |                                                                                                    |                                       |
| Demote system type is INIX                       |                                                                                                    |                                                                                                    |                                       |
| Using binary mode to transfer files.             |                                                                                                    |                                                                                                    |                                       |
| ftp> 1s                                          |                                                                                                    |                                                                                                    |                                       |
| 200 PORT command successful                      |                                                                                                    |                                                                                                    |                                       |
| 150 Opening BINARY mode data connection for file |                                                                                                    |                                                                                                    |                                       |
| drwxr-xr-x 16 adscustomer psacln 4096 Sep        |                                                                                                    |                                                                                                    |                                       |
| drwxr-xr-x 8 adscustomer psacln 4096 Jan         | 17 2018 version_12.0                                                                                            |                                                                                                    |                                       |
| drwxr-xr-x 15 adacuatomer psacln 4096 Feb        | 1 2018 version_12.2                                                                                             |                                                                                                    |                                       |
| 226 Transfer complete                            |                                                                                                    |                                                                                                    |                                       |
| 1tp> to version_12.2                             |                                                                                                    |                                                                                                    |                                       |
| ftps lat                                         |                                                                                                    |                                                                                                    |                                       |
| 2Tovalid command                                 |                                                                                                    |                                                                                                    |                                       |
| ftp> 1s                                          |                                                                                                    |                                                                                                    |                                       |
| 200 PORT command successful                      |                                                                                                    |                                                                                                    |                                       |
| 150 Opening BINARY mode data connection for file |                                                                                                    |                                                                                                    |                                       |
| drwxr-xr-x 2 adscustomer psacln 4096 Feb         | 1 2018 Advantage_Client_Engin                                                                                   |                                                                                                    |                                       |
| e_API                                            |                                                                                                    |                                                                                                    |                                       |
| drwxr-xr-x 2 adscustomer psacln 4096 Feb         | 1 2018 Advantage_Crytal_Repor                                                                                   |                                                                                                    |                                       |
| ts_Driver                                        |                                                                                                    |                                                                                                    |                                       |
| drwxr-xr-x 2 adscustomer psacin 4096 Feb         | 1 2018 Advantage_Data_Archite                                                                                   |                                                                                                    |                                       |
| drawr-wr-w 2 adacustomer pracin 4096 Feb         | 19 2018 Adventage Database Ser                                                                                  |                                                                                                    |                                       |
| ver                                              | 15 1010 Advantage_bacababe_ber                                                                                  |                                                                                                    |                                       |
| drwxr-xr-x 2 adscustomer psacln 4096 Feb         | 1 2018 Advantage DBD (Perl) D                                                                                   |                                                                                                    |                                       |
| river                                            |                                                                                                    |                                                                                                    |                                       |
| drwxr-xr-x 2 adscustomer psacln 4096 Feb         | 1 2018 Advantage Delphi Compo                                                                                   |                                                                                                    |                                       |
| nenta                                            |                                                                                                    |                                                                                                    |                                       |
| drwxr-xr-x 2 adscustomer psacln 4096 Feb         | 1 2018 Advantage_JDBC_Driver                                                                                    |                                                                                                    |                                       |
| drwxr-xr-x 2 adscustomer psacln 4096 Feb         | 1 2018 Advantage_NET_Data_Pro                                                                                   |                                                                                                    |                                       |
| vider                                            |                                                                                                    |                                                                                                    |                                       |
| drwxr-xr-x 2 adscustomer psacln 4096 Feb         | 1 2018 Advantage_ODBC_Driver                                                                                    |                                                                                                    | -                                     |
| drwxr-xr-x 2 adscustomer psacln 4096 Feb         | 1 2018 Advantage_OLE_DB_Provi                                                                                   |                                                                                                    |                                       |
| der                                              | 1 2010 Marthan DWD Delver                                                                                       |                                                                                                    |                                       |
| drugger-yr-y 2 adsoustomer psacin 4096 Feb       | 1 2019 Advantage PRP Dilver                                                                                     |                                                                                                    |                                       |
| O and Vulcan NET                                 | 1 YOLO MATAILEDGE NOD_201_CR-V                                                                                  |                                                                                                    |                                       |
| drwxr-xr-x 2 adscustomer psacln 4096 Feb         | 1 2018 Advantage Web Platform                                                                                   |                                                                                                    |                                       |
| 226 Transfer complete                            |                                                                                                    |                                                                                                    |                                       |
| ftp>                                             |                                                                                                    |                                                                                                    |                                       |
|                                                  |                                                                                                    |                                                                                                    |                                       |

Bevor Sie die Installationsdateien herunterladen, legen Sie vorher das lokale Verzeichnis als Zielort fest. Dies können Sie mit "Icd /home/(ihr Nutzername)/(Verzeichnis nach euren Wunsch)", festlegen. Haben Sie dieses festgelegt, könnt Sie mit dem Befehl:"get adsphp-12.00.0.2.tar.gz", die Installationsdatei für Linux herunterladen.

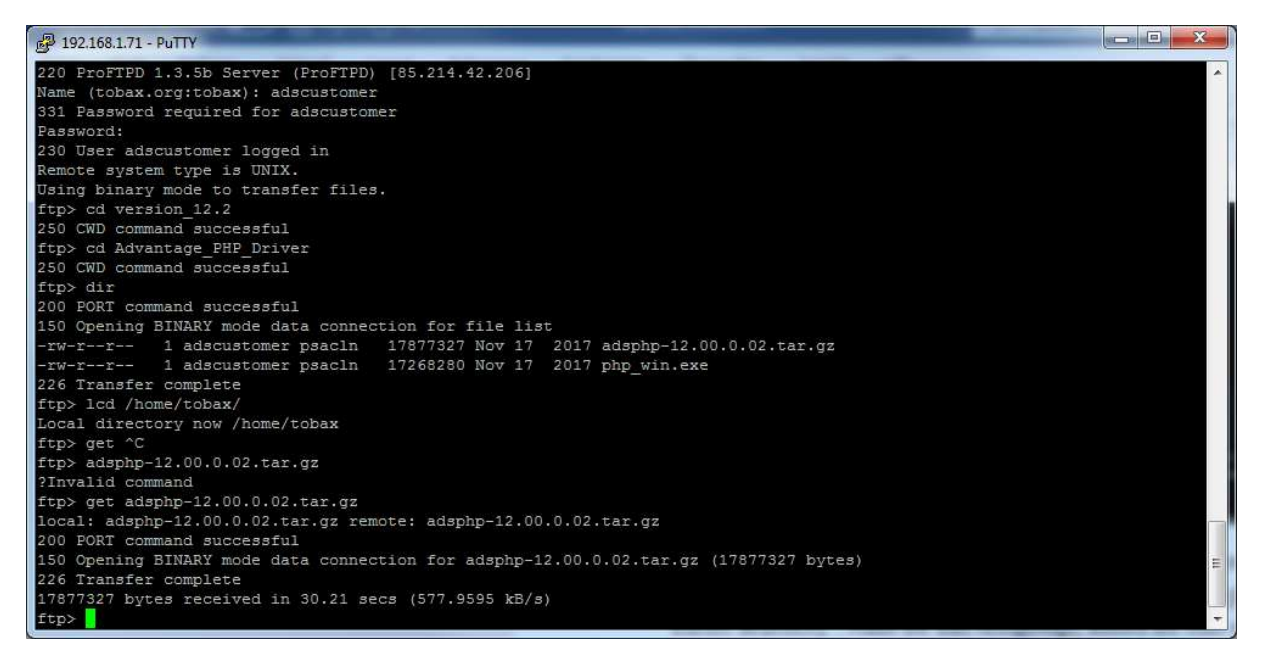

Wenn der Download fertig ist, können Sie sich vom FTP-Server trennen. Nutzen Sie dabei einen der Befehle: "bye", "exit" oder "quit".

| 6 192.168.1.71 - PuTTY                                                        | CO. Sector Co. Sector Co. Sector |  |
|-------------------------------------------------------------------------------|----------------------------------------------------------------------------------------------------|--|
| *** System restart required ***                                               |                                                                                                    |  |
| Last login; Wed Oct 23 15:20:37 2019 from 192.168.1.43                        |                                                                                                    |  |
| tobax@tobaxsaptest1:-\$ ftp tobax                                             |                                                                                                    |  |
| ftp: tobax: Temporary failure in name resolution                              |                                                                                                    |  |
| ftp> bye                                                                      |                                                                                                    |  |
| tobax%tobaxsaptest1:~\$ ftp tobax.org                                         |                                                                                                    |  |
| Connected to tobax.org.                                                       |                                                                                                    |  |
| 220 ProFTPD 1.3.5b Server (ProFTPD) [85.214.42.206]                           |                                                                                                    |  |
| Name (tobax.org:tobax); adscustomer                                           |                                                                                                    |  |
| 331 Password required for adscustomer                                         |                                                                                                    |  |
| PASSWOTQI                                                                     |                                                                                                    |  |
| 230 User adscustomer logged in                                                |                                                                                                    |  |
| Menole system type is unit.                                                   |                                                                                                    |  |
| fron le                                                                       |                                                                                                    |  |
| 200 PORT command successful                                                   |                                                                                                    |  |
| 150 Opening BINARY mode data connection for file list                         |                                                                                                    |  |
| drwxr-xr-x 16 adscustomer psacln 4096 Sep 15 2017 version 11.1                |                                                                                                    |  |
| drwxr-xr-x 8 adscustomer psacln 4096 Jan 17 2018 version 12.0                 |                                                                                                    |  |
| drwxr-xr-x 15 adscustomer psacln 4096 Feb 1 2018 version 12.2                 |                                                                                                    |  |
| 226 Transfer complete                                                         |                                                                                                    |  |
| ftp> cd version_12.12                                                         |                                                                                                    |  |
| 550 version_12.12: Datei oder Verzeichnis nicht gefunden                      |                                                                                                    |  |
| ftp> ls                                                                       |                                                                                                    |  |
| 200 PORT command successful                                                   |                                                                                                    |  |
| 150 Opening BINARY mode data connection for file list                         |                                                                                                    |  |
| drwxr-xr-x 16 adscustomer psacin \$096 Sep 15 2017 version 11.1               |                                                                                                    |  |
| drwxr-xr-x 8 addustomer psacin 4096 Jah 1/ 2018 Version 12.0                  |                                                                                                    |  |
| 1225 Typefor complete                                                         |                                                                                                    |  |
| fra diversion 12.2                                                            |                                                                                                    |  |
| 250 GM command successful                                                     |                                                                                                    |  |
| ftp> 1s                                                                       |                                                                                                    |  |
| 200 PORT command successful                                                   |                                                                                                    |  |
| 150 Opening BINARY mode data connection for file list                         |                                                                                                    |  |
| drwxr-xr-x 2 adscustomer psacln 4096 Feb 1 2018 Advantage Client Engin        |                                                                                                    |  |
| e_API                                                                         |                                                                                                    |  |
| drwxr-xr-x 2 adscustomer psacln 4096 Feb 1 2018 Advantage_Crytal_Repor        |                                                                                                    |  |
| ts_Driver                                                                     |                                                                                                    |  |
| drwxr-xr-x 2 adscustomer psacin 4096 Feb 1 2018 Advantage_bata_Archite        |                                                                                                    |  |
|                                                                               |                                                                                                    |  |
| drwxr-xr-x 2 adscustomer psacin 9090 reb 19 2010 Advantage_batabase_ber       |                                                                                                    |  |
| vez<br>dravr_vr_v 2 adecustomer peacin 4006 Fab 1 2018 Eduantage DRD (Pari) D |                                                                                                    |  |
| Tiver                                                                         |                                                                                                    |  |
| diwar-wr-w 2 adscustomer psacln 4096 Feb 1 2018 Advantage Delphi Compo        |                                                                                                    |  |
| nents                                                                         |                                                                                                    |  |
| drwxr-xr-x 2 adscustomer psacln 4096 Feb 1 2018 Advantage JDBC Driver         |                                                                                                    |  |
| drwxr-xr-x 2 adscustomer psacln 4096 Feb 1 2018 Advantage NET Data Pro        |                                                                                                    |  |
| Vider                                                                         |                                                                                                    |  |
| drwxr-xr-x 2 adscustomer psacln 4096 Feb 1 2018 Advantage_ODBC_Driver         |                                                                                                    |  |
| drwxr-xr-x 2 adscustomer psacln 4096 Feb 1 2018 Advantage_OLE_DB_Provi        |                                                                                                    |  |
| der                                                                           |                                                                                                    |  |
| drwxr-xr-x 2 adscustomer psacin 4096 Feb 1 2018 Advantage_PHP_Driver          |                                                                                                    |  |
| drwxr-xr-x 2 adscustomer psacin Suge Feb 1 2018 Advantage_RDD_for_CA-V        |                                                                                                    |  |
| O and vulcan.NEI                                                              |                                                                                                    |  |
| Unwararea 2 aboutcher placin austred 1 2018 Advantage web_Platform            |                                                                                                    |  |
| fro nue                                                                       |                                                                                                    |  |
| Zinvalid command                                                              |                                                                                                    |  |
| ftp> bve                                                                      |                                                                                                    |  |
| 221 Goodbye.                                                                  |                                                                                                    |  |
| tobax8tobaxsaptest1:~\$                                                       |                                                                                                    |  |
|                                                                               |                                                                                                    |  |
|                                                                               |                                                                                                    |  |

Nachdem Sie den Befehl eingegeben haben, befinden Sie sich wieder auf ihrem vorherigen Verzeichnis. Von dort navigieren Sie zu dem Verzeichnis, in dem das tar.gz Paket liegt. Navigieren Sie sich in das Verzeichnis mit dem Befehl:"cd". In unserem Beispiel ist dies "cd /home/tobax".

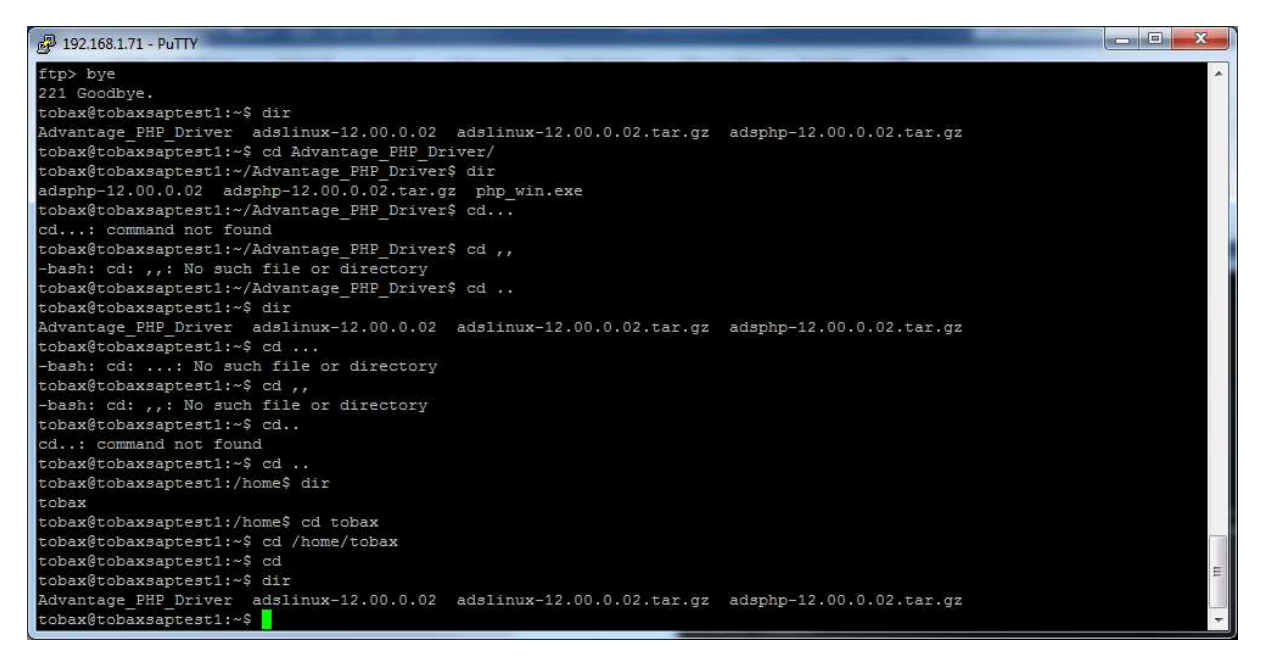

Entpacken Sie in dem Verzeichnis die tar.gz-Datei. Dies können Sie mit dem Befehl "sudo tar -xvf adsphp-12.00.0.02.tar.gz".

Es sollte sich im Verzeichnis ein neuer Ordner mit dem Namen: "adsphp-12.00.0.02", befinden. Navigieren Sie in diesen Ordner.

Bevor Sie die Installation starten müssen Sie noch zusätzliche Dateien herunterladen.

Für den Einsatz des ADS-Treibers müssen Sie den Source-Code des Treibers mit einer neuen PHP-Source kompilieren. In unserem Falle ist die neuste unterstützte Version PHP 5.6.40. PHP 7 wird nicht unterstützt. Sie können die Sourcen mit dem Befehl "curl -O <u>https://www.php.net/distributions/php-</u><u>5.6.40.tar.gz</u>" oder "wget <u>https://www.php.net/distributions/php-5.6.40.tar.gz</u>" runterladen. Prüfen Sie vorher, ob curl oder wget auf ihrem Linux installiert ist.

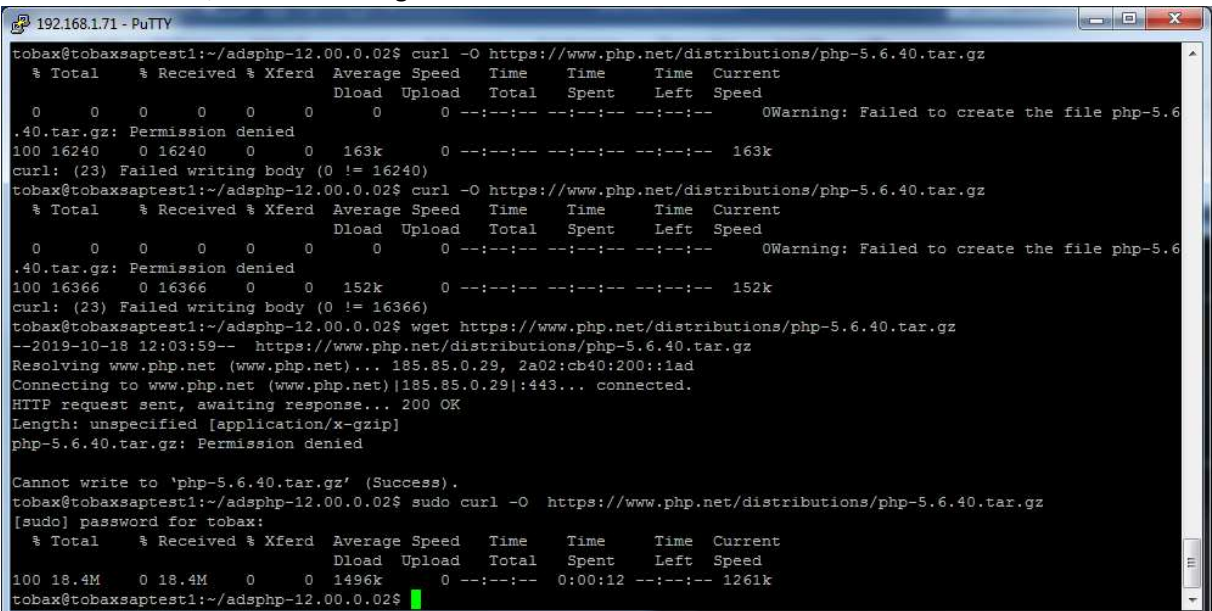

Sie entpacken die PHP Source Datei mit dem Befehl: "sudo tar -zxvf php-5.6.40.tar.gz". Nachdem dem Entpacken sollte sich ein neuer Ordner im Verzeichnis mit dem Namen "php-5.6.40" befinden.

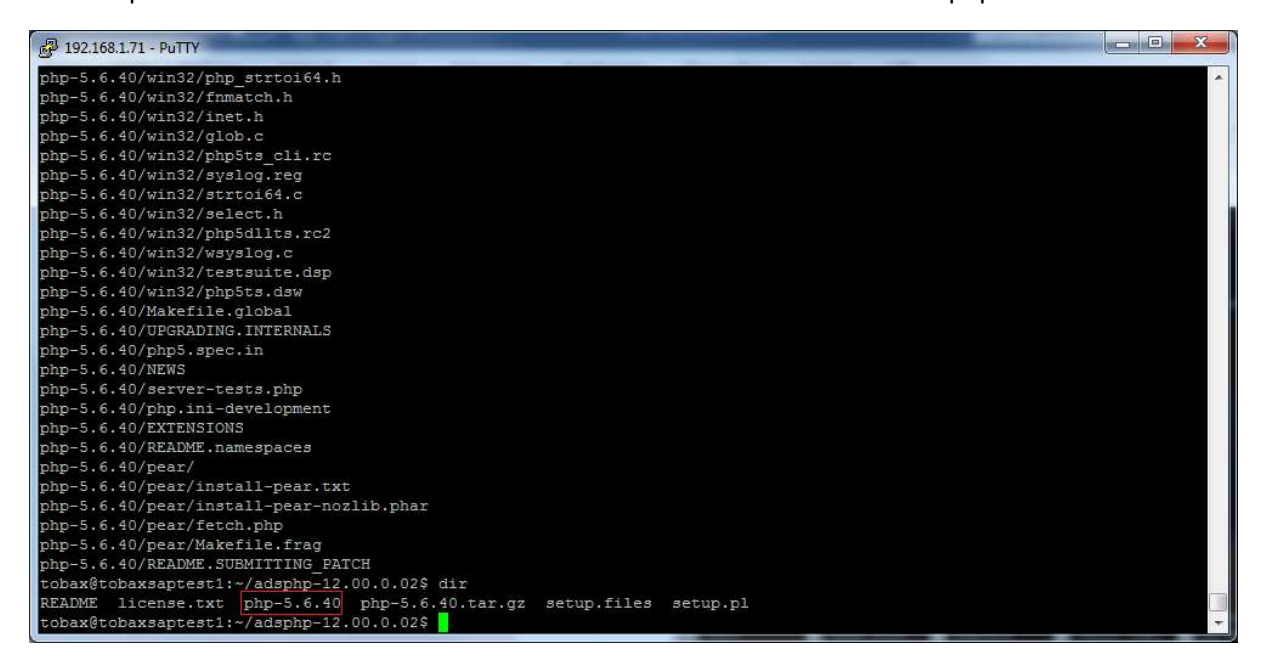

Daraufhin löschen Sie die vorherige Version von PHP, die auf dem Linux installiert ist. Dies erreichen Sie indem Sie "sudo apt-get remove php5" und "sudo apt-get remove php5.6" in das Terminal eingeben.

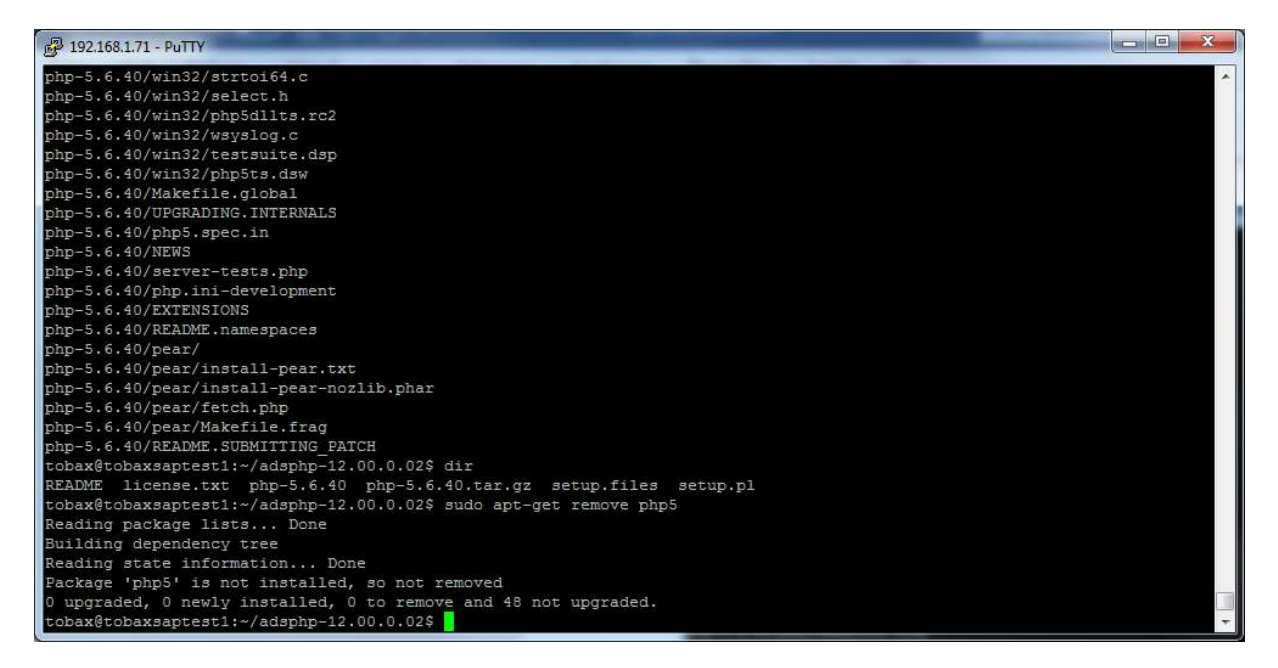

Nachdem Sie php5 gelöscht haben, installieren Sie Apache2, falls noch nicht vorhanden. Dies erreichen Sie, indem Sie Folgendes eingeben: "sudo apt-get install apache2 apache2-dev".

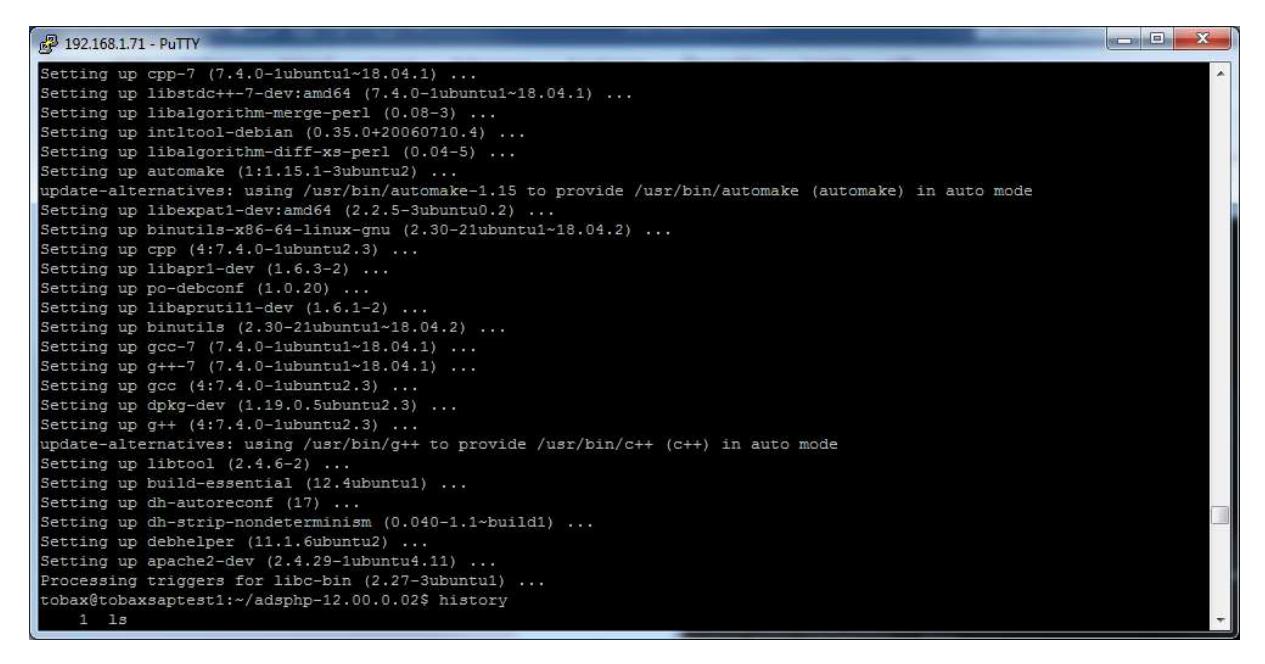

Ist der apache2 installiert, installieren Sie die zusätzlichen Bibliotheken, die Sie benötigen um PHP zu kompilieren.

Der Befehl dazu lautet:"sudo apt-get install \ libxml2-dev \ libcurl4-openssl.dev \ libjpeg-dev \ libpng-dev \ libxpm-dev \ libcu-dev \ libfreetype6-dev \ libsslt-dev \ libssl-dev \ libldb-dev".

| 🚰 192.168.1.71 - PuTTY                                    |
|-----------------------------------------------------------|
| Setting up libmysglclient-dev (5.7.27-Oubuntu0.18.04.1)   |
| Setting up libglib2.0-dev-bin (2.56.4-Oubuntu0.18.04.4)   |
| Setting up libtalloc-dev (2.1.10-2ubuntu1)                |
| Setting up libharfbuzzOb:amd64 (1.7.2-lubuntul)           |
| Setting up libxau-dev:amd64 (1:1.0.8-1)                   |
| Setting up libglib2.0-dev:amd64 (2.56.4-Oubuntu0.18.04.4) |
| Setting up libtevent0;amd64 (0.9.34-1)                    |
| Setting up libjpeg8-dev:amd64 (8c-2ubuntu8)               |
| Setting up gir1.2-harfbuzz-0.0:amd64 (1.7.2-1ubuntu1)     |
| Setting up libjpeg-dev:amd64 (8c-2ubuntu8)                |
| Setting up libxcb1-dev:amd64 (1.13-2~ubuntu18.04)         |
| Setting up libx11-dev:amd64 (2:1.6.4-3ubuntu0.2)          |
| Setting up libpng-dev:amd64 (1.6.34-1ubuntu0.18.04.2)     |
| Setting up libharfbuzz-gobject0:amd64 (1.7.2-lubuntu1)    |
| Setting up libharfbuzz-icu0:amd64 (1.7.2-1ubuntu1)        |
| Setting up libxpm-dev:amd64 (1:3.5.12-1)                  |
| Setting up libldb1:amd64 (2:1.2.3-lubuntu0.1)             |
| Setting up libicu-le-hb0:amd64 (1.0.3+git161113-4)        |
| Setting up libfreetype6-dev:amd64 (2.8.1-2ubuntu2)        |
| Setting up libiculx60:amd64 (60.2-3ubuntu3)               |
| Setting up libldb-dev:amd64 (2:1.2.3-lubuntu0.1)          |
| Setting up libicu-dev (60.2-3ubuntu3)                     |
| Setting up libxml2-dev:amd64 (2.9.4+dfsg1-6.1ubuntu1.2)   |
| Setting up libharfbuzz-dev:amd64 (1.7.2-1ubuntu1)         |
| Setting up libxslt1-dev:amd64 (1.1.29-5ubuntu0.1)         |
| Setting up libicu-le-hb-dev:amd64 (1.0.3+git161113-4)     |
| Processing triggers for libc-Bin (2.27-Subuntul)          |
| copagetopagetest1://adspnp-12.00.0.02\$                   |
| Copax@cobaxsapcesc1:~/adspnp=12.00.0.02\$                 |

Wenn die Pakete fertig installiert sind, müssen Sie zwei Verknüpfungen anlegen. Dies tun Sie indem Sie Folgendes eingeben: "sudo In -s /usr/lib/x86\_64-linux-gnu/libldap.so /usr/lib/libldap.so" und "sudo In -s /usr/lib/x86\_64-linux-gnu/liblber.so /usr/lib/liblber.so"

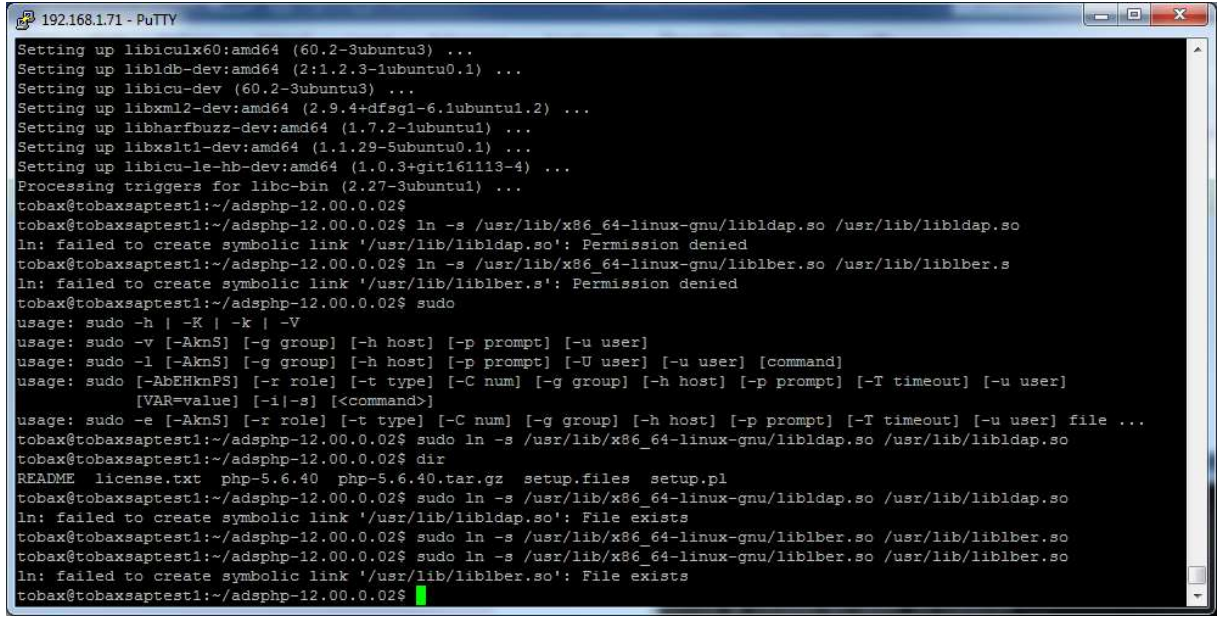

Danach installieren Sie den ADS-PHP-Treiber. Navigieren Sie in das Verzeichnis, indem sie den ADS-PHP-Treiber entpackt haben. Starten Sie die Installation mit: "sudo ./setup.pl". Folgen Sie den Anweisungen des Installations-Assistenten. Sie müssen dabei u.a. den Pfad zur PHP-source angeben.

## Sie sollten folgender Ausgabe sehen:

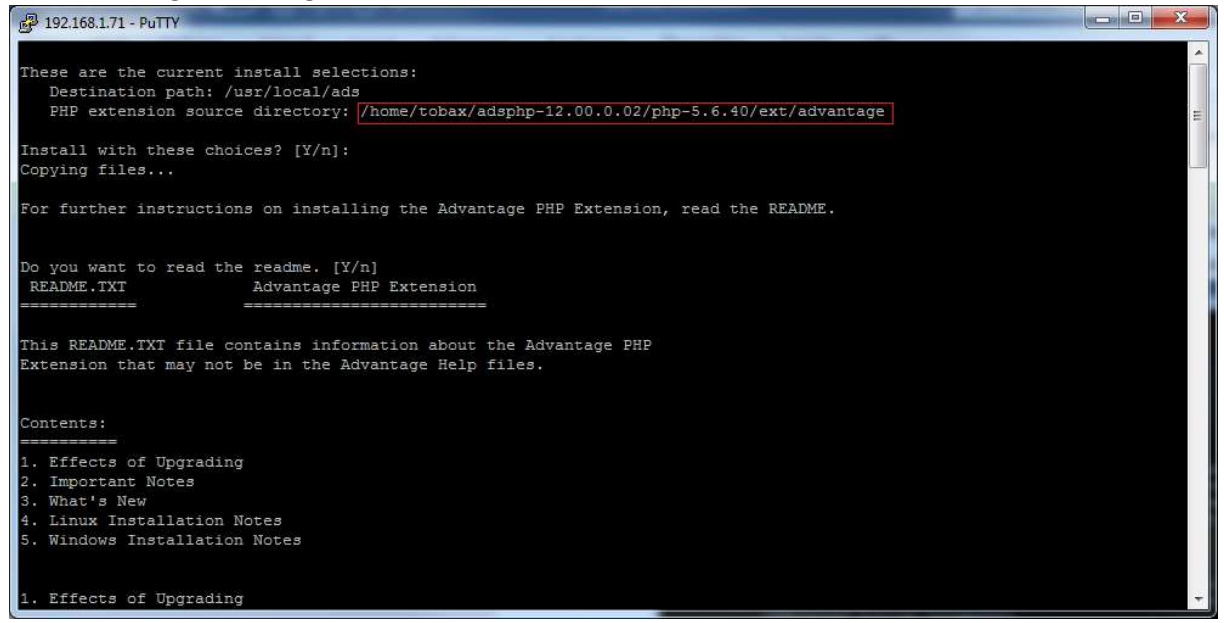

Bevor Sie PHP kompilieren können benötigen Sie noch eine zusätzliche Bibliothek, die Sie mit dem Befehl:"sudo apt-get install build-essential", installieren können.

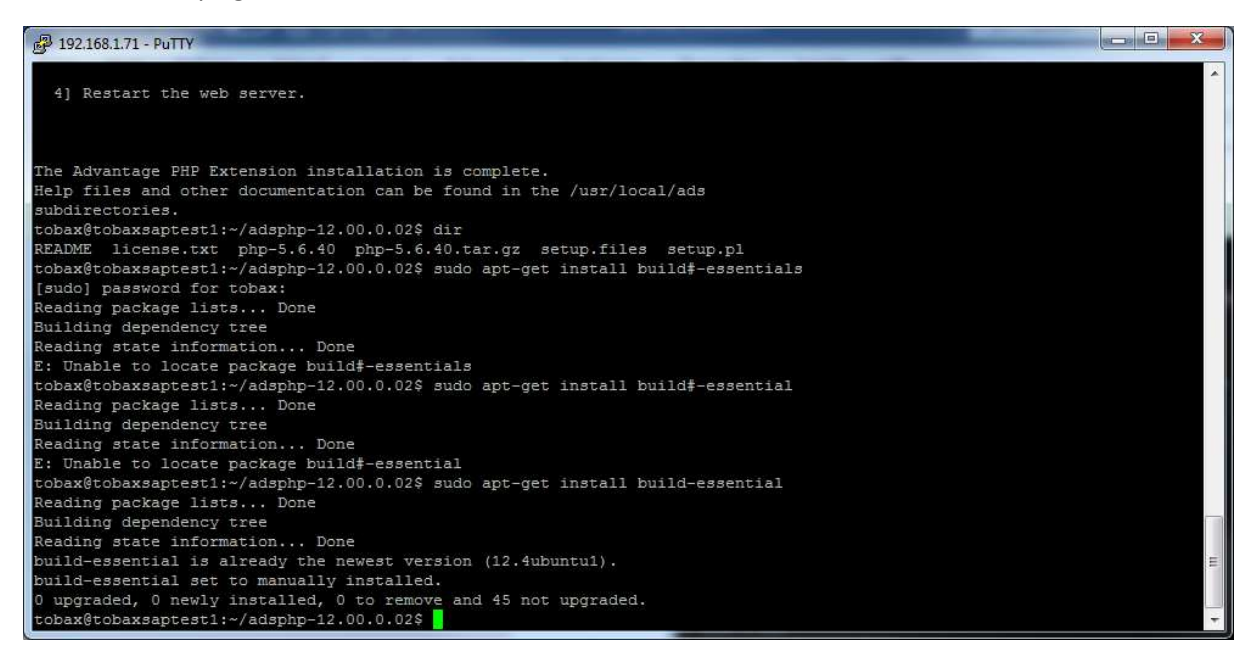

Navigieren Sie in das Verzeichnis der PHP-Source. Dort führen sie den Befehl: "sudo ./buildconf -- force", aus.

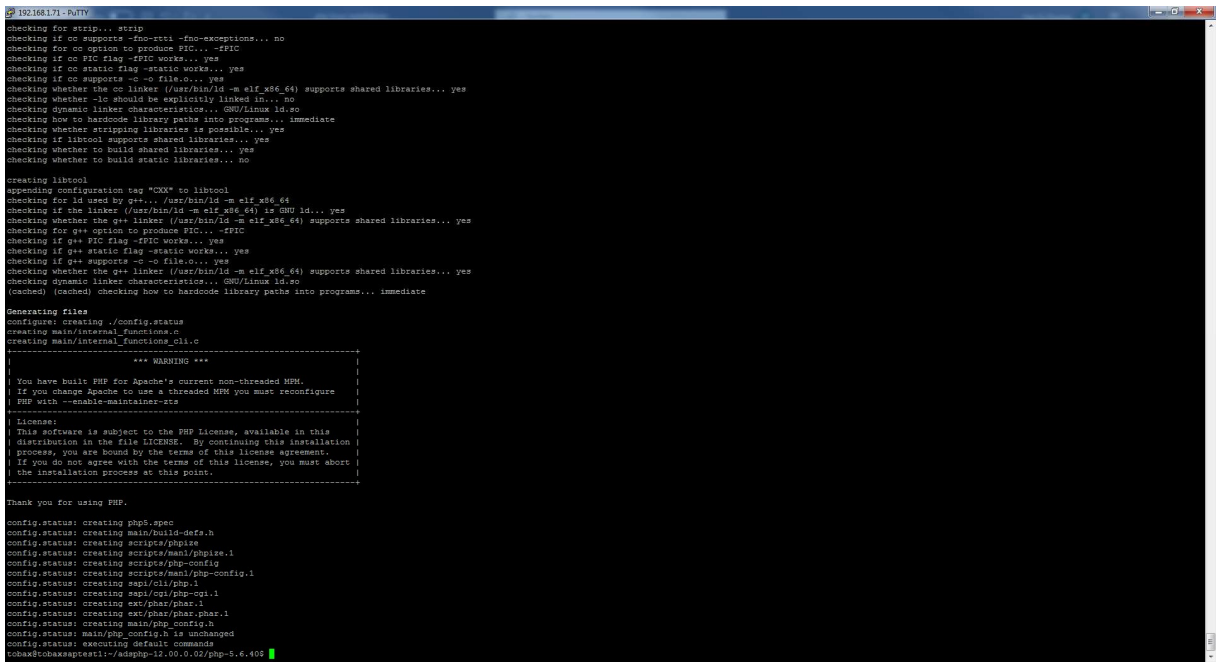

Danach konfigurieren Sie das Kompilat. Dafür geben Sie "./configure --withadvantage=/usr/local/ads/php --with-apxs2=/usr/bin/a

pxs --enable-mbstring --with-curl --with-xmlrpc --enable-soap --enable-zip --with-gd --with-jpeg-dir --with-png-dir --with-mysqli --with-pgsql --enab le-embedded-mysqli --with-freetype-dir --with-ldap --enable-intl --with-xsl ", in die Konsole ein. Achten Sie dabei darauf den richtigen Pfad für "--with-advantage" angeben. In unserem Falle haben wir den ADS-PHP-Treiber in "/usr/local/ads" installiert. Am Ende dürfen sie nicht vergessen noch "php" hinter den Pfad zu schreiben:" /usr/local/ads/php", sonst findet der Compiler die Datei sql.h nicht.

| 🛃 192.168.1.71 - PuTTY                                                                         |                          | -            | _                  |          | ×   |
|------------------------------------------------------------------------------------------------|--------------------------|--------------|--------------------|----------|-----|
| check-language-support                                                                         | dh_missing               | gio          | -querymodules      | 11       | b ^ |
| checkgid                                                                                       | dh_movefiles             | git          |                    | 11       | b   |
| chfn                                                                                           | dh_perl                  | git          | -receive-pack      | 11       | n   |
| chrt                                                                                           | dh_prep                  | git          | -shell             | 11       | n   |
| chsh                                                                                           | dh_shlibdeps             | git          | -upload-archive    | 11       | n   |
| ckbcomp                                                                                        | dh_strip                 | git          | -upload-pack       | 11       | n   |
| ckeygen3                                                                                       | dh_strip_nondeterminism  | gli          | o-compile-resource | es li    | n   |
| cksum                                                                                          | dh_systemd_enable        | gli          | o-compile-schemas  | 11       | n   |
| tobax@tobaxsaptest1:/usr/1                                                                     | bin\$ cd                 |              |                    |          |     |
| tobax@tobaxsaptest1:/usr\$                                                                     | cd ads                   |              |                    |          |     |
| -bash: cd: ads: No such f                                                                      | ile or directory         |              |                    |          |     |
| tobax@tobaxsaptest1:/usr\$                                                                     | cd                       |              |                    |          |     |
| tobax@tobaxsaptest1:/\$ do                                                                     | r                        |              |                    |          |     |
|                                                                                                |                          |              |                    |          |     |
| Command 'dor' not found,                                                                       | did you mean:            |              |                    |          |     |
|                                                                                                |                          |              |                    |          |     |
| command 'drr' from deb                                                                         | plastimatch              |              |                    |          |     |
| command 'tor' from deb                                                                         | tor                      |              |                    |          |     |
| command 'vor' from deb                                                                         | vor                      |              |                    |          |     |
| command 'dog' from deb                                                                         | sheepdog                 |              |                    |          |     |
| command 'dot' from deb                                                                         | graphviz                 |              |                    |          |     |
| command 'oor' from deb                                                                         | openoverlayrouter        |              |                    |          |     |
| command 'sor' from deb                                                                         | poots                    |              |                    |          |     |
| command 'dir' from deb                                                                         | coreutils                |              |                    |          |     |
| command 'dar' from deb                                                                         | lar                      |              |                    |          |     |
|                                                                                                |                          |              |                    |          |     |
| Try: sudo apt install <de< td=""><td>o name&gt;</td><td></td><td></td><td></td><td></td></de<> | o name>                  |              |                    |          |     |
| nen <del>e</del> ns spaardag enterst latin heterinster offeren                                 |                          |              |                    |          |     |
| tobax@tobaxsaptest1:/\$ di                                                                     | r                        |              |                    |          |     |
| bin boot cdrom dev et                                                                          | c home initrd.img initrd | img.old lib  | lib64 lost+fou     | nd media |     |
| tobax@tobaxsaptest1:/\$ cd                                                                     | usr                      |              |                    |          |     |
| tobax@tobaxsaptest1:/usr\$                                                                     | dir                      |              |                    |          |     |
| bin games include lib                                                                          | local sbin share src     |              |                    |          |     |
| tobax@tobaxsaptest1:/usr\$                                                                     | local                    |              |                    |          |     |
| -bash: local: can only be                                                                      | used in a function       |              |                    |          |     |
| tobax@tobaxsaptest1:/usr\$                                                                     | cd local                 |              |                    |          |     |
| tobax@tobaxsaptest1:/usr/                                                                      | local\$ dir              |              |                    |          |     |
| ads advantage bin etc                                                                          | games include lib man    | sbin share : | Brc                |          |     |
| tobax@tobaxsaptest1:/usr/                                                                      | local\$ cd ads           |              |                    |          |     |
| tobax@tobaxsaptest1:/usr/                                                                      | local/ads\$ dir          |              |                    |          |     |
| help php                                                                                       |                          |              |                    |          |     |
| tobax@tobaxsaptest1: usr/                                                                      | local/ads\$              |              |                    |          | +   |
| CODUAGCODUADUPCCDC1. UD1/                                                                      | LOCAT/ AUDY              |              |                    |          |     |

Nach der Konfiguration kompilieren Sie PHP. Tun Sie dies mit dem Befehl "sudo make". Dies kann einige Minuten dauern. Wurden die Dateien erfolgreich kompiliert, können Sie diese installieren. Geben Sie dafür "sudo make install" ein. Nach der Installation sollten Sie Apache2 konfigurieren. Dafür wechseln Sie zu dem Verzeichnis "/etc/apache2".

| 🛃 192.168.1.71 - PuT | TY              |                |                                         |                 | - |
|----------------------|-----------------|----------------|-----------------------------------------|-----------------|---|
| group                | os-re           | lease          | update-notifie                          | r               | * |
| group-               | overl           | ayroot.conf    | updatedb.conf                           |                 |   |
| grub.d               | pam.c           | onf            | vim                                     |                 |   |
| gshadow              | pam.d           |                | vmware-tools                            |                 |   |
| gshadow-             | passw           | rd             | vsftpd.conf                             |                 |   |
| ģss                  | passw           | rd-            | vtrgb                                   |                 |   |
| hdparm.conf          | perl            |                | wgetrc                                  |                 |   |
| host.conf            | php             |                | xdg                                     |                 |   |
| hostname             | php.i           | ni             | zsh_command_no                          | t_found         |   |
| hosts                | pm              |                | a dhata <del>tal</del> an a nachacha ta |                 |   |
| hosts.allow          | polki           | t-1            |                                         |                 |   |
| tobax@tobaxsapt      | est1:/etc\$ cd  | apache2        |                                         |                 |   |
| tobax@tobaxsapt      | est1:/etc/apac  | he2\$ dir      |                                         |                 |   |
| apache2.conf         | conf-enabled    | magic          | mods-enabled                            | sites-available |   |
| conf-available       | envvars         | mods-available | ports.conf                              | sites-enabled   |   |
| tobax@tobaxsapt      | est1:/etc/apac  | he2\$ cd       |                                         |                 |   |
| cd: command n        | ot found        |                |                                         |                 |   |
| tobax@tobaxsapt      | est1:/etc/apac  | he2\$ cd       |                                         |                 |   |
| cd: command n        | ot found        |                |                                         |                 |   |
| tobax@tobaxsapt      | est1:/etc/apac  | he2\$ cd       |                                         |                 |   |
| tobax@tobaxsapt      | est1:/etc\$ cd  |                |                                         |                 |   |
| tobax@tobaxsapt      | est1:/\$ cd hom | le             |                                         |                 |   |
| tobax@tobaxsapt      | est1:/home\$ cd | /etc/apache2   |                                         |                 |   |
| tobax@tobaxsapt      | est1:/etc/apac  | he2\$          |                                         |                 | - |
|                      |                 |                |                                         |                 | - |

In dem Verzeichnis öffnen Sie die Datei "apache2.conf" mit dem Text Editor. Dies tun Sie indem Sie Folgendes ins Terminal eingeben: "sudo nano apache2.conf".

| P        | 192.168.1.71 - PuTTY                                                                                                    |
|----------|----------------------------------------------------------------------------------------------------|
|          | GNU nano 2.9.3 apache2.conf                                                                                                    |
| ***      | This is the main Apache server configuration file. It contains the configuration directives that give the server its instructions. See http://httpd.apache.org/docs/2.4/ for detailed information about the directives and /usr/share/doc/apache2/README.Debian about Debian specific hints.                                                                                                    |
| ***      | Summary of how the Apache 2 configuration works in Debian:<br>The Apache 2 web server configuration in Debian is quite different to<br>upstream's suggested way to configure the web server. This is because Debian's<br>default Apache2 installation attempts to make adding and removing modules,<br>virtual hosts, and extra configuration directives as flexible as possible, in<br>order to make automating the changes and administering the server as easy as<br>possible. |
| ** ** ** | It is split into several files forming the configuration hierarchy outlined below, all located in the /etc/apache2/ directory:                                                                                                    |
| #        | /etc/apache2/                                                                                                    |
| ^0<br>^X | Get Help <sup>^</sup> O Write Out <sup>^</sup> W Where Is <sup>^</sup> K Cut Text <sup>^</sup> J Justify <sup>^</sup> C Cur Pos<br>Exit <sup>^</sup> R Read File <sup>^</sup> Replace <sup>^</sup> U Uncut Text <sup>^</sup> T To Spell <sup>^</sup> Go To Line <del>•</del>                                                                                                    |

In der .conf müssen Sie zwei Zeilen unten hinzufügen:

" LoadModule php5\_module modules/libphp5.so AddType application/x-http-php .php"

| 🛃 192.168.1.71 - PuTTY                                                                                                    |    |
|----------------------------------------------------------------------------------------------------|----|
| GNU nano 2.9.3 apache2.conf                                                                                                    | -  |
|                                                                                                    |    |
| #<br>The following lines provent, bisegees and, bineseved files from being                                                                               |    |
| <pre># viewed by Web clients.</pre>                                                                                                    |    |
|                                                                                                    |    |
| <filesmatch "^\.ht"=""></filesmatch>                                                                                                    |    |
| Require all denied                                                                                                    |    |
|                                                                                                    |    |
| AddType application/x-http-php .php                                                                                                    |    |
| LoadModule php5_module modules/libphp5.so                                                                                                    |    |
|                                                                                                    |    |
| # The following directives define some format nicknames for use with<br># a CustomLog directive.                                                         |    |
| #<br>• These deviate from the Common Los Format definitions in that they use SO                                                                          |    |
| # These deviate from the common boy format definitions in that they use so<br># (the actual bytes sent including headers) instead of %b (the size of the |    |
| <pre># requested file), because the latter makes it impossible to detect partial</pre>                                                                   |    |
|                                                                                                    |    |
| G Get Help C Write Out W Where Is K Cut Text Justify C Cur Pos                                                                                           |    |
| 🙀 Exit 🔐 Read File 📉 Replace 👥 Uncut Text🎦 To Spell 🟠 Go To Line                                                                                         | Υ. |

Gehem Sie mit der Tastenkombination strg+x aus dem Text Editor raus. Folgend werden Sie gefragt, ob die Datei gespeichert werden soll. Navigieren Sie in den Ordner "mods-avaible". Kontrollieren Sie

dort, ob in der dir.conf folgende Sachen drinnen stehen:

" DirectoryIndex index.php index.html".

Um die Datei zu ändern muss man diese wieder als Super User öffnen: "sudo nano dir.conf".

![](_page_11_Picture_3.jpeg)

Starten Sie danach den Apache neu. Dies können Sie tun indem Sie: "sudo /etc/init.d/apache2 restart" eingeben.

| P 192.168.1.71 - PuTTY                       |                                                         |                                       |
|----------------------------------------------|---------------------------------------------------------|---------------------------------------|
| buffer.load                                  | macro.load                                              | setenvif.load                         |
| cache.load                                   | mime.conf                                               | slotmem_plain.load                    |
| cache disk.conf                              | mime.load                                               | slotmem shm.load                      |
| cache disk.load                              | mime magic.conf                                         | socache_dbm.load                      |
| cache socache.load                           | mime magic.load                                         | socache memcache.load                 |
| cern meta.load                               | mpm event.conf                                          | socache shmcb.load                    |
| cgi.load                                     | mpm_event.load                                          | speling.load                          |
| cgid.conf                                    | mpm prefork.conf                                        | ssl.conf                              |
| cgid.load                                    | mpm prefork.load                                        | ssl.load                              |
| charset lite.load                            | mpm worker.conf                                         | status.conf                           |
| data.load                                    | mpm worker.load                                         | status.load                           |
| dav.load                                     | negotiation.conf                                        | substitute.load                       |
| dav fs.conf                                  | negotiation.load                                        | suexec.load                           |
| dav fs.load                                  | php5.6.conf                                             | unique id.load                        |
| dav lock.load                                | php5.6.load                                             | userdir.conf                          |
| dbd.load                                     | proxy.conf                                              | userdir.load                          |
| deflate.conf                                 | proxy.load                                              | usertrack.load                        |
| deflate.load                                 | proxy ajp.load                                          | vhost alias.load                      |
| dialup.load                                  | proxy balancer.conf                                     | xml2enc.load                          |
| tobax@tobaxsaptest1:                         | /etc/apache2/mods-availab                               | ble\$ sudo nano dir.conf              |
| tobax@tobaxsaptest1:                         | /etc/apache2/mods-availab                               | ole\$ sudo /etc/init.d/apache2 restar |
| [ ok ] Restarting ap<br>tobax@tobaxsaptest1: | oache2 (via systemctl): ap<br>/etc/apache2/mods-availab | pache2.service.                       |

Um den Treiber zu testen können Sie Folgendes tun. Wechseln Sie in das Verzeichnis:"/var/www/html".

![](_page_12_Picture_1.jpeg)

In diesem Ordner erstellen Sie eine neue Text-Datei. Geben Sie dazu "sudo nano test.php" ein. Achten sie darauf, dass der Webserver über die erforderlichen Rechte verfügt die Test-Datei zu lesen und auszuführen. Um Rechte anzupassen können Sie den Befehl "sudo chmod 777 test.php" In die Test-Datei schreiben Sie Folgendes rein:

"<?php phpinfo(); ?>" Schließen Sie den Editor und speichern Sie die Datei.

![](_page_13_Picture_0.jpeg)

Danach öffnen Sie ihren Internet Browser. Dort geben Sie die URL ihres Servers ein. In unserem Beispiel ist die URL: "192.168.1.71/test.php"

| 🕴 rm » Wiki » ubuntuusers.de 🛛 🗙 🌚 phpinfo()  | × +                                                                                                  | Concernment of the second second second second second second second second second second second second second s                                                                                                    | 🔵 📖 🗁 💻            |
|-----------------------------------------------|----------------------------------------------------------------------------------------------------|----------------------------------------------------------------------------------------------------|--------------------|
| ← → C (① Nicht sicher   192.168.1.71/test.php |                                                                                                    |                                                                                                    | <b>≅ ☆ %   ⊖ :</b> |
| Anne M HTML/CSS Tricks -                      |                                                                                                    |                                                                                                    |                    |
| in the stand of the stand                     |                                                                                                    |                                                                                                    |                    |
|                                               | PHP Version 5.6.40                                                                                   | php                                                                                                    | Í                  |
|                                               | System                                                                                               | Linux tobaxsantest1 4 15 0-65-generic #74-Lihuntu SMP Tue Sep 17 17 06:04 UTC 2019 x86 64                                                                                                    |                    |
|                                               | Build Date                                                                                           | Oct 22 2019 15:39:50                                                                                                    |                    |
|                                               | Configure Command                                                                                    | '.konfigure'with-advantage=/usr/local/ads'with-agus2=/usr/bin/agus'enable-mbstring'with-curf'with-<br>xmitpc'enable-ads'enable-ads'with-go-dir'with-go-dir'with-my-sir'with-spagienable-<br>embedded-my-sir'with-spagienable-ads'with-sir'with-sir'with-sir'with-<br>sir'with-sir'with-spagienable-ads'with-sir'with-sir'with-sir'with-sir'with-<br>sir'with-sir'with-sir' |                    |
|                                               | Server API                                                                                           | Apache 2.0 Handler                                                                                                    |                    |
|                                               | Virtual Directory Support                                                                            | disabled                                                                                                    |                    |
|                                               | Configuration File (php.ini) Path                                                                    | lusrilocalilib                                                                                                    |                    |
|                                               | Loaded Configuration File                                                                            | /usr/local/lib/php.ini                                                                                                    |                    |
|                                               | Scan this dir for additional .ini files                                                              | (none)                                                                                                    |                    |
|                                               | Additional .ini files parsed                                                                         | (none)                                                                                                    |                    |
|                                               | PHP API                                                                                              | 20131106                                                                                                    |                    |
|                                               | PHP Extension                                                                                        | 20131226                                                                                                    |                    |
|                                               | Zend Extension                                                                                       | 220131226                                                                                                    |                    |
|                                               | Zend Extension Build                                                                                 | API220131226,NTS                                                                                                    |                    |
|                                               | PHP Extension Build                                                                                  | API20131226,NTS                                                                                                    |                    |
|                                               | Debug Build                                                                                          | no                                                                                                    |                    |
|                                               | Thread Safety                                                                                        | disabled                                                                                                    |                    |
|                                               | Zend Signal Handling                                                                                 | disabled                                                                                                    |                    |
|                                               | Zend Memory Manager                                                                                  | enabled                                                                                                    |                    |
|                                               | Zend Multibyte Support                                                                               | provided by mbstring                                                                                                    |                    |
|                                               | IPv6 Support                                                                                         | enabled                                                                                                    |                    |
|                                               | DTrace Support                                                                                       | disabled                                                                                                    |                    |
|                                               | Registered PHP Streams                                                                               | compress.zib, php, file, glob, data, http, ftp, phar, zip                                                                                                    |                    |
|                                               | Registered Stream Socket Transports                                                                  | top, udp, unix, udg                                                                                                    |                    |
|                                               | Registered Stream Filters                                                                            | zlib.", convert.iconv.", string.rot13, string.toupper, string.tolower, string.strip_tags, convert.", consumed, dechunk                                                                                                    |                    |
|                                               | This program makes use of the Zend Scripting Lan<br>Zend Engine v2.6.0, Copyright (c) 1998-2016 Zend | unge Ergine zendengine                                                                                                    |                    |
|                                               |                                                                                                    | Configuration                                                                                                    |                    |
|                                               |                                                                                                    | advantage                                                                                                    |                    |
|                                               | Advantage Version                                                                                    | 11.10.0.1                                                                                                    |                    |
|                                               | Advantage Support                                                                                    | enabled                                                                                                    |                    |
|                                               | Active Persistent Links                                                                              | 0                                                                                                    | ~                  |

Sollte ihnen unter dem Punkt "Configuration" "advantage" fehlen, sollten Sie schauen, ob Sie das richtige Apache-PHP-Modul benutzen. Schauen Sie mit a2enmod, ob das "php5" Modul vorhanden

ist.

| P 192.168.1.71 - PuTTY                                                                     |               |         |        |            |        |                 |
|--------------------------------------------------------------------------------------------|---------------|---------|--------|------------|--------|-----------------|
| tobax@tobaxsaptest1:~\$ rm a<br>tobax@tobaxsaptest1:~\$ cd /<br>tobax@tobaxsaptest1:/\$ ls | dsphp-11.10.0 | ).1.tar | .gz    |            |        | *               |
| bin dev initrd.img                                                                         | lib64         | mnt     | root   | snap       | sys    | var             |
| boot etc initrd.img.old                                                                    | lost+found    | opt     | run    | srv        | tmp    | vmlinuz         |
| cdrom home lib                                                                             | media         | proc    | sbin   | swap.img   | usr    | vmlinuz.old     |
| tobax@tobaxsaptest1:/\$ a2er                                                               | mod           |         |        |            |        |                 |
| Your choices are: access_co                                                                | mpat actions  | alias   | allowm | ethods asi | s aut  | h basic auth    |
| digest auth_form authn_anon                                                                | authn_core a  | uthn d  | bd aut | hn_dbm aut | hn fi  | le authn soca   |
| che authnz fcgi authnz ldar                                                                | authz core a  | uthz d  | bd aut | hz dbm aut | hz gr  | coupfile authz  |
| host authz owner authz use                                                                 | r autoindex b | uffer   | cache  | cache disk | cach   | ne socache cer  |
| n meta cgi cgid charset lit                                                                | e data dav da | v fs d  | av loc | k dbd defl | ate d  | lialup dir dum  |
| p io echo env expires ext f                                                                | ilter file ca | che fi  | lter h | eaders hea | rtbea  | at heartmonito  |
| r http2 ident imagemap incl                                                                | ude info lbme | thod b  | ybusyn | ess lbmeth | od by  | requests 1bme   |
| thod bytraffic lbmethod heartbeat ldap log debug log forensic lua macro mime mim           |               |         |        |            |        |                 |
| e magic mpm event mpm prefo                                                                | rk mpm worker | negot   | iation | php5.6 ph  | ip5 pr | coxy proxy ajp  |
| proxy balancer proxy conne                                                                 | ct proxy expr | ess pr  | oxy fc | gi proxy f | dpass  | proxy ftp pr    |
| oxy hcheck proxy html proxy                                                                | http proxy h  | ttp2 p  | roxv s | cgi proxv  | wstun  | nel ratelimit   |
| reflector remoteip regtime                                                                 | out request r | ewrite  | sed s  | ession ses | sion   | cookie sessio E |
| n crypto session dbd seteny                                                                | if slotmem pl | ain sl  | otmem  | shm socach | e dbr  | , socache memc  |
| ache socache shmcb speling                                                                 | ssl status su | bstitu  | te sue | xec unique | id u   | serdir usertr   |
| ack vhost alias xml2enc                                                                    |               |         |        |            |        |                 |
| Which module(s) do you want                                                                | to enable (w  | rildcar | ds ok) | 2          |        |                 |
| Contraction (b) ab you want                                                                |               |         |        |            |        |                 |
|                                                                                            |               |         |        |            |        |                 |

Verwenden Sie "a2dismod" und kontrollieren Sie, ob das richtige PHP-Modul aktiv ist. Falls ein anderes Modul als "php5" aktiv sein sollte, z.B. "php5.6" oder "php7" deinstalliere Sie dieses.

| 🛃 192.168.1.71 - PuTTY                                                                                                    |
|----------------------------------------------------------------------------------------------------|
| e_magic mpm_event mpm_prefork mpm_worker negotiation php5.6 php5 proxy proxy_ajp<br>proxy_balancer proxy_connect proxy_express proxy_fcgi proxy_fdpass proxy_ftp pr<br>oxy hcheck proxy html proxy http proxy http2 proxy scgi proxy wstunnel ratelimit |
| reflector remoteip reqtimeout request rewrite sed session session_cookie sessio                                                                                                    |
| ache socache_shmcb speling ssl status substitute suexec unique_id userdir usertr<br>ack vhost alias xml2enc                                                                                                    |
| Which module(s) do you want to enable (wildcards ok)?<br>php5                                                                                                    |
| Module php5 already enabled                                                                                                    |
| tobax@tobaxsaptest1:/\$ a2desmod                                                                                                    |
| Command 'a2desmod' not found, did you mean:                                                                                                    |
| command 'a2dismod' from deb apache2                                                                                                    |
| Try: sudo apt install <deb name=""></deb>                                                                                                    |
| tobax@tobaxsaptest1:/\$ a2dismod                                                                                                    |
| Your choices are: access_compat actions alias auth_basic authn_core authn_file a                                                                                                    |
| uthz_core authz_host authz_user autoindex cgi deflate dir env filter mime mpm_pr                                                                                                    |
| efork negotiation php5 reqtimeout setenvif status                                                                                                    |
| Which module(s) do you want to disable (wildcards ok)?                                                                                                    |
|                                                                                                    |

Installieren Sie folgend das "php5" Modul mit "a2enmod php5". Jetzt sollte alles richtig funktionieren, nachdem Sie Apache neugestartet haben. Aktualisieren Sie die Seite und kontrollieren Sie, ob der Punkt "advantage" vorhanden ist.

Um abschließend die Funktion des Treibers zu testen erstellen Sie folgende Datei und legen diese in "/var/www/html" ab:

```
<?php
ini_set('display_errors', 1);
ini_set('display_startup_errors', 1);
error_reporting(E_ALL);
$DataDictionary = "DataDirectory=\\Pfad\zum\euren\Server;ServerType=3";
$dbconnect = ads_connect( $DataDictionary , "Username" , "Passwort" );
$responsedata = array();
```

```
$query ='select * from (Tabelle vom Datenbank)';
```

```
$resultid = ads_do($dbconnect, $query);
$Names = array();
if($resultid !== false)
{
 $i=0;
 while (ads_fetch_row($resultid))
 {
  $i++;
  echo $i;
  flush();
}
if(count($Names) == 1){
  $responsedata['OK'] = 'richtig';
}
 else
 {
  $responsedata['OK'] = 'falsch';
 }
}
else
{
 $responsedata['OK'] = 'falsch';
}
echo "bla";
ads_close($dbconnect);
echo json_encode($responsedata);
?>
```

![](_page_16_Picture_0.jpeg)

Ersetzen Sie den Pfad des Servers und den ServerType. Sollten Sie auch einen remote Server verwenden müssen Sie ihren ServerType nicht ändern. Sie sollten ebenfalls das Select-Statement anpassen, damit es zu ihrer Datenbank passt. Rufen Sie folgend die Datei in ihren Browser auf:

![](_page_16_Picture_2.jpeg)